# "Do not track"-Einstellungen

"Do not track" ist eine Funktion, mit der Sie festlegen können, dass Sie von Websites nicht nachverfolgt werden. "Do not track"-Einstellungen können in den meisten Browsern vorgenommen werden:

## Microsoft Edge (Windows)

- Öffnen Sie das Hauptmenü (über die Schaltfläche mit den drei Punkten), und wählen Sie **Settings** aus.
- Wählen Sie View advanced settings aus.
- Gehen Sie zum Abschnitt **Privacy and services**.
- Aktivieren Sie die Option Send "Do Not Track" Requests.

## **Microsoft Internet Explorer (Windows)**

- Öffnen Sie das Menü **Settings** (das Zahnrad).
- Wählen Sie Internet Options aus.
- Klicken Sie auf die Registerkarte Advanced.
- Gehen Sie zum Abschnitt Security.
- Aktivieren Sie die Option Send 'Do Not Track' requests to sites you visit in Internet Explorer.
- Klicken Sie auf Apply und dann auf OK.

## **Mozilla Firefox**

- Öffnen Sie das Hauptmenü (über die Schaltfläche mit den drei Linien), und wählen Sie **Options** (oder **Preferences**) aus.
- Klicken Sie auf **Privacy & Security**.
- Gehen Sie zum Abschnitt Tracking Protection.
- Aktivieren Sie die entsprechende Option im Bereich Send websites a 'Do Not Track' signal that you don't want to be tracked.

## **Mozilla Firefox (Android)**

- Öffnen Sie das Hauptmenü (über die Schaltfläche mit den drei Linien), und wählen Sie **Settings** aus.
- Tippen Sie auf **Privacy**.
- Aktivieren Sie die Option **Do Not Track**.

## **Google Chrome**

- Öffnen Sie das Hauptmenü (über die Schaltfläche mit den drei Punkten), und wählen Sie **Settings** aus.
- Führen Sie einen Bildlauf zum Seitenende aus, und wählen Sie Advanced aus.
- Gehen Sie zum Abschnitt **Privacy and security**.
- Aktivieren Sie die Option Send a "Do Not Track" request with your browsing traffic.

# **Google Chrome (Android)**

- Öffnen Sie das Hauptmenü (über die Schaltfläche mit den drei Punkten), und wählen Sie **Settings** aus.
- Tippen Sie auf **Privacy**.
- Gehen Sie zum Abschnitt **Privacy and security**.
- Aktivieren Sie die Option Send a "Do Not Track" request with your browsing traffic.

## Apple Safari (MacOS)

- Öffnen Sie das Hauptmenü, und wählen Sie **Preferences** aus.
- Wählen Sie die Option Advanced preferences aus.
- Aktivieren Sie im unteren Bereich die Option Show Develop menu in menu bar.
- Wählen Sie in der Hauptmenüleiste die Option Develop aus.
- Aktivieren Sie die Option Send Do Not Track HTTP Header.

# Apple Safari (iOS)

- Öffnen Sie die App Settings.
- Wählen Sie **Safari** aus.
- Aktivieren Sie die Option **Do Not Track**.

## Opera

- Öffnen Sie das Hauptmenü, und wählen Sie Settings aus.
- Klicken Sie auf **Privacy and security**.
- Aktivieren Sie die Option Send a "Do Not Track" request with your browsing traffic.